#### Cómo Crear un Cliente en el Punto de Venta – Odoo

En Odoo, el **Punto de Venta (POS)** permite registrar nuevos clientes directamente desde la interfaz de ventas. Es importante agregar información clave como **nombre**, **número de documento (DNI/CUIT sin guiones) y responsabilidad fiscal** para una correcta facturación.

# **1. Acceder a la Creación de un Cliente en el Punto de Venta**

- 1. Abrir el **Punto de Venta** desde el módulo **Punto de Venta** > **Nueva Sesión**.
- 2. En la pantalla de ventas, hacer clic en Cliente (parte superior derecha).
- 3. Hacer clic en Crear para registrar un nuevo cliente.

# 2. Completar los Datos del Cliente

Se abrirá un formulario donde se deben ingresar los siguientes datos:

- Nombre: Nombre o razón social del cliente.
- Correo electrónico (opcional): Para enviar facturas electrónicas.
- Teléfono (opcional): Para contacto.
- **Dirección**: Calle, ciudad y provincia (si aplica).
- País: Seleccionar "Argentina" si corresponde.
- **DNI/CUIT**: Ingresar el número sin puntos ni guiones (Ejemplo: 20345678901).
- Responsabilidad ante el IVA: Seleccionar la categoría correcta:
  - $\circ \quad \textbf{Consumidor Final}$
  - Monotributista
  - **Responsable Inscripto**
  - Exento
  - No Responsable

 $\checkmark$ **Importante:** La responsabilidad fiscal es necesaria para que Odoo genere facturas correctamente según la normativa argentina.

#### 3. Guardar y Asignar el Cliente a una Venta

- 1. Una vez ingresados los datos, hacer clic en Guardar.
- 2. Seleccionar el cliente recién creado para asignarlo a la venta en curso.

### 4. Verificar los Datos en la Facturación

Al finalizar la venta, Odoo utilizará la información del cliente para:

- Emitir tickets o facturas según la categoría fiscal.
- Enviar comprobantes electrónicos (si está configurada la facturación electrónica).

# Recomendaciones

✓ Verificar que el DNI/CUIT esté ingresado correctamente sin guiones ni puntos para evitar errores en la facturación.

✓ Elegir la responsabilidad fiscal adecuada para cumplir con las normativas impositivas.

✓ Completar la dirección y otros datos para una mejor gestión del cliente en futuras compras.

Siguiendo estos pasos, puedes registrar clientes de forma rápida y eficiente en el Punto de Venta de Odoo.